Step 1: Login in

Step 2: Click on one of your classes under the "Assignments Due Today" List.

| Can                                                                                                    | ipus                                                                                                    |           |  |   |         | *            |                       |
|----------------------------------------------------------------------------------------------------|----------------------------------------------------------------------------------------------------|-----------|--|---|---------|--------------|-----------------------|
| day Thursd                                                                                                    | ay, March 26, 20                                                                                        | 20        |  |   |         |              |                       |
| 0<br>Items in Cart                                                                                                    | \$0.00                                                                                                  |           |  | F | My Cart | lly Accounts |                       |
| <b>E</b>                                                                                                    | Dylan Vic<br>Student Nami<br>171900001<br>19-39 Harriss<br>Grade 11                                     | tor Abegg |  |   |         |              |                       |
| Assignmer                                                                                                    | nts Due Toda                                                                                            | У         |  |   |         |              |                       |
| Assignmer                                                                                                    | n <mark>ts Due Toda</mark><br>03/26<br>etwork Maintena                                                  | y<br>nce  |  |   |         |              | >                     |
| Assignmen<br>Attendance<br>Advanced N<br>Attendance<br>Advisory S2                                                                                                    | n <mark>ts Due Toda</mark><br>03/26<br>etwork Maintena<br>03/26                                         | y)<br>nce |  |   |         |              | >                     |
| Assignmer<br>Attendance<br>Advanced N<br>Attendance<br>Advisory 52<br>Attendance<br>Chemistry E                                                                                       | n <mark>ts Due Toda</mark><br>03/26<br>etwork Maintena<br>03/26<br>03/26                                | y)<br>nce |  |   |         |              | >                     |
| Assignmen<br>Attendance<br>Advanced N<br>Attendance<br>Advisory 52<br>Attendance<br>Chemistry 8<br>Attendance<br>Chemistry 8                                                          | nts Due Toda<br>03/26<br>etwork Maintena<br>03/26<br>03/26<br>03/26<br>uting                            | y)<br>nce |  |   |         |              | >                     |
| Assignmen<br>Attendance<br>Advanced N<br>Attendance<br>Chemistry E<br>Attendance<br>Chemistry E<br>Attendance<br>Cloud Comp<br>Attendance<br>English 11                               | 15 Due Toda<br>03/26<br>etwork Maintena<br>03/26<br>03/26<br>03/26<br>03/26<br>03/26                    | y)<br>nce |  |   |         |              | > > > >               |
| Assignment<br>Attendance<br>Advanced N<br>Advanced N<br>Advancy 52<br>Attendance<br>Chemistry 8<br>Attendance<br>Cloud Comp<br>Attendance<br>English 11<br>Attendance<br>Integrated B | nts Due Toda<br>03/26<br>etwork Maintena<br>03/26<br>03/26<br>03/26<br>03/26<br>03/26<br>03/26<br>03/26 | y)<br>nce |  |   |         |              | ><br>><br>><br>><br>> |

## Step 3: Click on Continue (or Start) Assessment button

| E Infinite Campus                                    |                                    | <b>*</b> * | - |
|------------------------------------------------------|------------------------------------|------------|---|
| Back                                                 |                                    |            |   |
| Attendance 03/2                                      | 6                                  |            |   |
| Integrated Math III<br>Assigned<br>Today at 12:00 AM | Due<br>Today at 11:59 PM           |            |   |
| Content                                              |                                    |            | - |
| Continue Assessment                                  |                                    |            |   |
| Score Info                                           |                                    |            | - |
| This assignment is no                                | included in the grade calculation. |            |   |
| Score<br>Not scored yet                              | Tatal Puints<br>1                  |            |   |
|                                                      |                                    |            |   |
|                                                      |                                    |            |   |
|                                                      |                                    |            |   |
|                                                      |                                    |            |   |

Step 4: Click on the "Click here for Yes" button (in answer to the question "Are you here?")

| ≡ Mon*                      | 4° ± |
|-----------------------------|------|
| < Back                      |      |
| Attendance Assessment       |      |
| Question 1<br>Are you here? |      |
| Click Here for Yes          |      |
|                             |      |
|                             |      |
|                             |      |
|                             |      |
|                             |      |
|                             |      |
|                             |      |
|                             |      |
| Same 7                      |      |

Step 5: Click the submit button (bottom)

Step 6: Click the <Back link (top right)

Step 7: Repeat for all other courses.